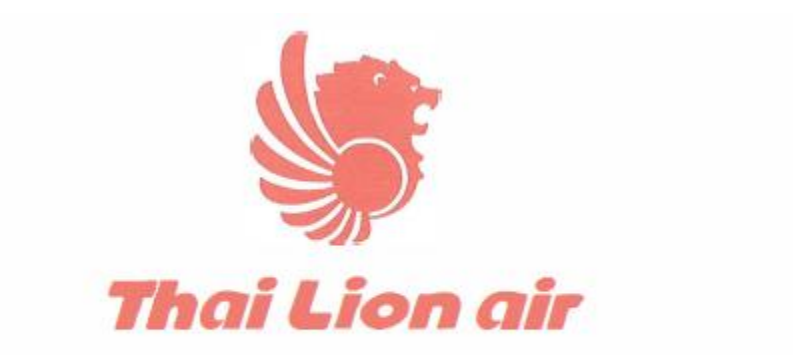

## Thai Lion Mentari Co., Ltd.

# Flight Operation Information Technology Manual (CDIC Manual)

### **TBA Approval**

### Issue: SL001 | REVISION: 00

Publication of Thai Lion Mentari Company Limited

89/46 Vibhavadi Rangsit Road., Sanambin Sub-District, Don Mueang District, Bangkok 10210, Thailand

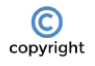

All THAI LION AIR published manuals are subject to copyright, and THAI LION AIR asserts its claim to ownership of the content as its intellectual property. Copies of manuals (or part thereof) may not be supplied to persons who are not employees of THAI LION AIR or approved associated subsidiary companies or contracted handling organizations without written authority from the Document Owner.

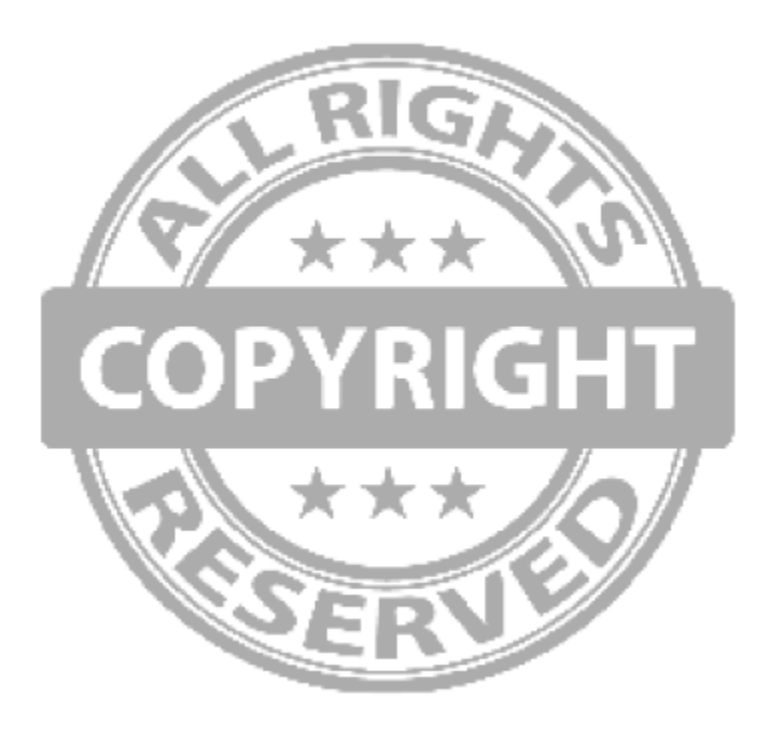

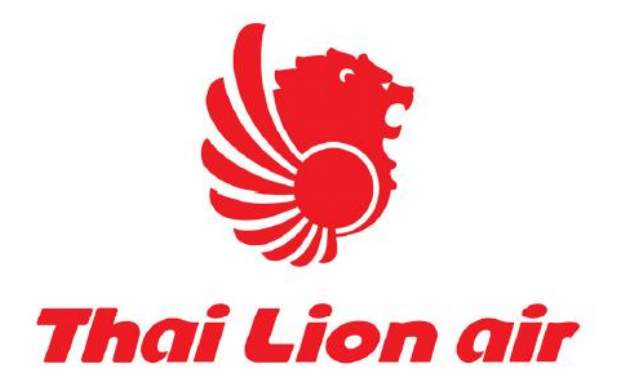

### **Flight Operation Department**

### Information Technology Manual: CDIC Manual

### Issue: SL001 | REVISION: 00

#### Term and condition

Crew Data Information Centre (CDIC) as of Oct 10, 2020. Due to TLM IT manpower shortage from COVID-19 pandemic which lead to CDIC1 (<u>http://cdic2.lionairapp.com</u>) malfunction since Mar 2020, Operation IT System (OIS) was temporarily setup to support flight operation in maintaining IT standard procedure. (Approved by DDO)

With the permission from Flight standard, Fleet Operation, Cabin Crew, Training, Crewing and Flight Operation Control Centre system called CDIC Back Office was developed on HTTP protocol and complied with TLM IT standard in order to record, alert and report such activities. Major scope of work are CAAT and OISA checklist, roster viewing and checking-in procedure. Document Information Centre is still on TLM Document Management System (DMS).

Index

- 1. Website
- 2. Login
- 3. Acknowledge document
- 4. Check-in
- 5. Roster
- 6. Pilot Document Sync with Good Reader
- 7. VR Online

#### 1. Website

- 1.1 Visit <a href="http://cdic2.lionairapp.com/">http://cdic2.lionairapp.com/</a> by iPhone, iPad or OCC Computer
- 1.2 Mobile view

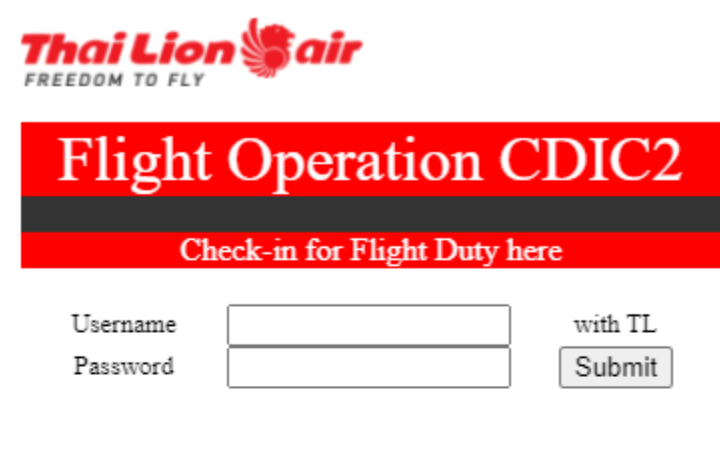

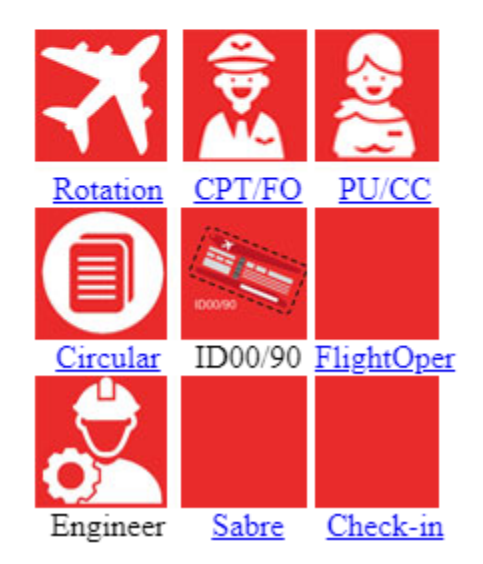

Picture 1.1 : CDIC2 main page. (Mobile version)

Remark : This page may be change depend on design and upgrade.

#### 1.3 Computer View

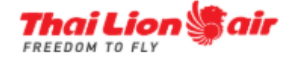

### Flight Operation CDIC2

Check-in for Flight Duty here

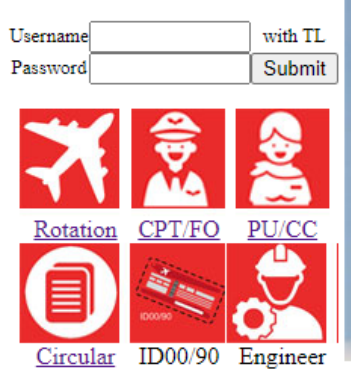

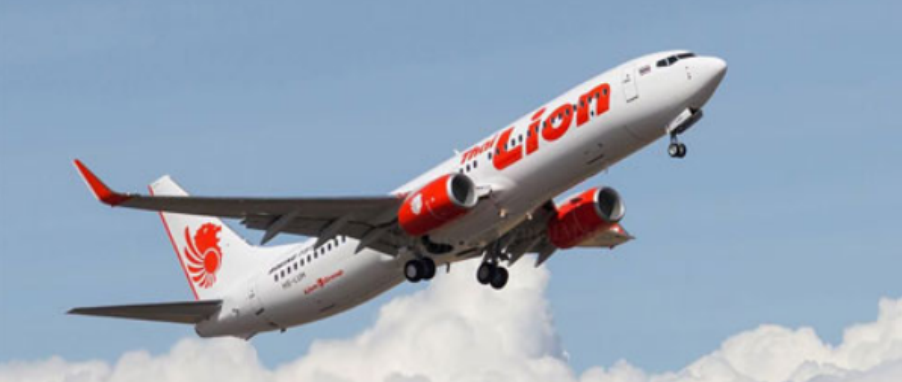

#### Flight Operation Announcement

| Home                                                    | Flight Operation Announcement |                                                      |             |  |  |
|---------------------------------------------------------|-------------------------------|------------------------------------------------------|-------------|--|--|
| Pilot Chack-in                                          | 2020-08-26                    | CPT/FO/PU/CC roster on SEP 2020 avialable on CDIC2   |             |  |  |
| <u>Fliot Check-in</u>                                   | 2020-08-01                    | Pilot check-in only CDIC2                            | Link        |  |  |
| Pilot Circulars Center                                  | 2020-08-01                    | Pilot Circulars Center                               | Link        |  |  |
| Cabin Crew Check-in                                     | 2020-07-01                    | Jeppesen Chart for Pilot Update by OCC               | Link        |  |  |
| About US                                                | 2020-07-01                    | CDIC2 Manual                                         | Link        |  |  |
| COR                                                     | 2020-07-01                    | CDIC2 Forget Password                                | Link        |  |  |
| 008                                                     | 2020-05-01                    | Sabre forgot password                                | Link        |  |  |
| Flight Operation                                        | 2020-04-01                    | Pursor and Cabin crew check-in on Sabre&CDIC1        | Link        |  |  |
| - Fleet Operation                                       | 2018-01-01                    | AeroThai TSAT                                        | Link        |  |  |
| - Flight Training                                       | 2018-01-01                    | AeroThai CTOT                                        | Link        |  |  |
| - Elight Standard                                       | 2013-01-01                    | Thai Lion staff webmail                              | <u>Link</u> |  |  |
| - <u>Flight Standard</u>                                | 2013-01-01                    | TLM METAR DOMESTIC route                             | Link        |  |  |
| <ul> <li><u>Crew Planning &amp; Movement</u></li> </ul> | 2013-01-01                    | TLM METAR south route DMK-SIN-CGK-DPS                | Link        |  |  |
| - Operation Control Center                              | 2013-01-01                    | TLM METAR west route DMK-RGN-CMB-BOM-DAC             | Link        |  |  |
| - Cabin Crew Operation                                  | 2013-01-01                    | TLM METAR east route DMK-HAK-CAN-TPE-FUK-KIX-NGO-NRT | Link        |  |  |
| - Elight Operation Org Chart                            | 2013-01-01                    | TLM Document Download Center (DMS)                   | Link        |  |  |
| - <u>Flight Operation Org chart</u>                     | 2013-01-01                    | All Crews swap roster system (CDIC1)                 | Link        |  |  |
| Fleets and Aircraft                                     |                               |                                                      |             |  |  |
| Simulator                                               |                               |                                                      |             |  |  |
| Contact Us                                              |                               |                                                      |             |  |  |

Picture 2.1 : CDIC2 main page. (computer version)

#### 2. Login

#### 2.1 Login procedure

- 2.1.1 Username and password method is standard.
- 2.2 View and screen

| FREEDOM TO FLY |                    |           |  |  |  |
|----------------|--------------------|-----------|--|--|--|
|                |                    |           |  |  |  |
| Check-in       | for Flight I       | Outy here |  |  |  |
| Username       |                    | with TL   |  |  |  |
| Password       |                    | Submit    |  |  |  |
| For            | g <u>ot passwo</u> | ord       |  |  |  |
| X              |                    |           |  |  |  |
| Rotation       | CPT/FO             | PU/CC     |  |  |  |
|                | DODAS              |           |  |  |  |
| Circular       | ID00/90            | Engineer  |  |  |  |

Picture 2 : Main CDIC2 page.

- 2.2.1 Rotation is all TLM A/C rotation.
- 2.2.2 CPT/FO is check-in program for TLM captains and first officers.
- 2.2.3 PU/CC is check-in program for TLM cabin crews.
- 2.2.4 Circular is program for TLM main acknowledge circulars for all crews.
- 2.2.5 ID00/0c is program for booking ticket ID00 and DI90 lasted information.
- 2.2.6 Engineer is program for TLM Engineers.

#### 2.3 Account and security

- 2.3.1 username is personal ID by company assign.
- 2.3.2 password is same as personal ID (first time login).
- 2.3.3 Forgot password click "Forgot password"

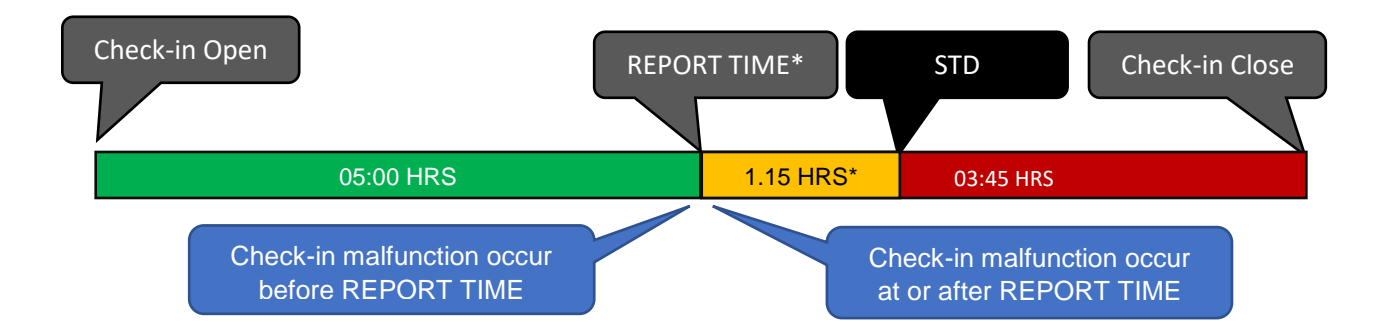

Picture 2.1 : Logic and timing of check-in.

Report time\* follow company official announcement or company document.

#### 2.4 Check-in Procedure

- 2.4.1 <u>Check-in normal procedure</u>, Information at default page after login CDIC, flight duty and crew information summary show on this pages. Check-in button will show in the bottom of this page. Open check-in at or before report time is normal check-in. Open check-in after report time is late check-in button.
- 2.4.2 <u>Check-in non-normal procedure</u>, In case of check-in button is not shown. Click pilot menu or crew menu and click manual check-in. Accept all company condition and input reason and click "check-in Manual". This is manual check-in
- 2.4.3 <u>Mandatory evident should be keep.</u> In case, pilot or crew no check-in after report time or did not check-in manual. In case any reason. Pilot or crew should send an evident to <u>crewmovement@lionairthai.com</u> and <u>ois@lionairthai.com</u>. <u>Evident should present or</u> <u>describe pilot or crew is on OCC office before report time.</u> (Sabre check-in is accept or <u>finger scan is accept.</u>) Then send to If not Fleet Operation or Cabin Crew admin with-in 2 days or 48 hours will change to late automatically.
- 2.4.4 Pilot or crew can not perform a check-in with normal procedure in any reason, a manual check-in is equal normal check. And <u>pilot or crew should perform a complete manual check-in before report time</u>. Evident is not mandatory. Fleet Operation or Cabin Crew admin will change to close and status normal manually.
- 2.4.5 In case, no check-in button or wrong check-in in formation. Follow 2.4.3 2.4.4.
- 2.4.6 In case, pilot or crew declare CDIC error please follow 2.4.3 2.4.4.
- 2.4.7 If your login CDIC and that time last than or equal REPORT time, you are on time.
- 2.4.8 Refer 2.4.7. If that time later than REPORT time and last than and equal 15 minutes, You are late.
- 2.4.9 Refer 2.4.8. If that time later than REPORT time and 15 minutes, you are late with warning record.
- 2.4.10 Please monitor CDIC2 during check-in. If any malfunction occur before report time, please manual check-in.
- 2.4.11 If any malfunction occur at or after REPORT TIME please try to present evident as 2.4.3.

#### 3. Acknowledge document

| $\equiv$ <b>PILOT PORTAL</b>                                                                                       | Main Menu             |
|----------------------------------------------------------------------------------------------------|-----------------------|
| Welcome to Level of Access is : Pilot Level $TL184974$ , Welcome back                                              |                       |
| CPT Parin Rodjanawon ( TH ) B737<br>parin.r@lionairthai.com ( Company Email )<br>+66 95 782 2987 ( TH Cell Phone ) | Personal Information  |
| remark :<br>Please change password as soon as<br>posible in menu "Setting" .<br>You are not in TLM OCC Office.     |                       |
| Refresh Unread Circular lists **Click this button for verify<br>and cross check lasted acknowledge**               |                       |
| IOSA Date Detail                                                                                                   |                       |
| Acknowledge 2020-08- FM-16-20 Check-in by CDIC2<br>28 System only .                                                | Circulars Information |
| Acknowledge 2020-08- FM Circular 15-20 Updated TLM 21 Manuals for Pilot .                                          |                       |
| Acknowledge 2020-08- OF Circular-14-20 Loadsheet will<br>10 require signature from PIC only .                      |                       |
| Acknowledge 2020-08- Introduce CDIC2 and require check-in both CDIC2 and Sabre .                                   |                       |

Picture 3 : After login and default pages. (Some unread circulars)

#### **3.1 Default pages or circular summary**

- 3.1.1 Circular information is mandatory to read every items.
- 3.1.2 "Refresh unread circulars lists" is button to check last update circulars from Flight Operation.
- 3.1.3 This screen show pilot have 4 unread circulars.
- 3.1.4 Click "Acknowledge" then PDF will pop up.

#### 3.2 Remark

3.2.1 If your password is same username, red message will show.

#### 3.3 Acknowledge document procedure.

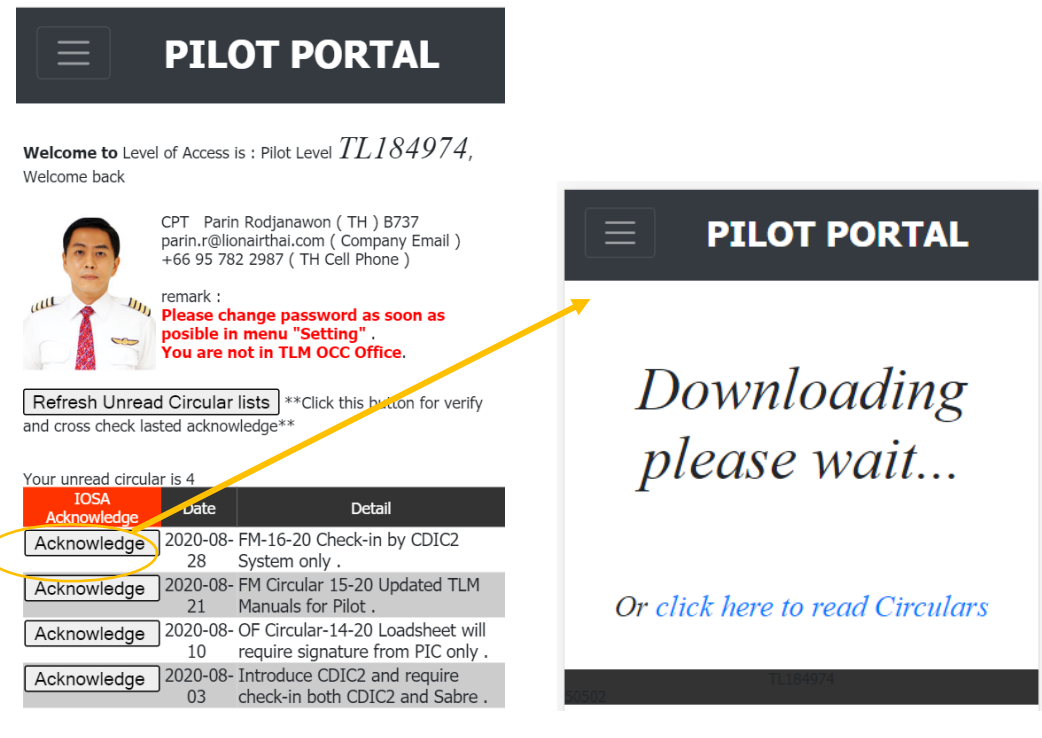

Picture 4.1 : Main menu

Picture 4.2 : Acknowledge circular message.

- 3.3.1 Click "Acknowledge" then picture 4.2 will pop up.
- 3.3.2 Wait 1-3 seconds, PDF will pop up.
- 3.3.3 Incase don't want to wait. Then click "Click here to read circulars". Then PDF will download.

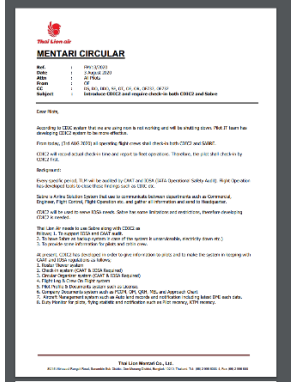

Picture 4.3 : Circulars PDF Example

3.3.4 Completed circular acknowledge.

| $\equiv$                                     | PILOT PORTAL                                                                                                    |
|----------------------------------------------|----------------------------------------------------------------------------------------------------|
| Welcome to Level of                          | FAccess is : Pilot Level $TL184974$ , Welcome back                                                                                                    |
| uuu re<br>vuu yo                             | PT Parin Rodjanawon (TH) B737<br>arin.r@lionairthai.com (Company Email)<br>56 95 782 2987 (TH Cell Phone)<br>mark :<br><b>ease change password as soon as posible in menu</b><br>Setting".<br>Du are not in TLM OCC Office. |
| Refresh Unread C<br>lasted acknowledge**     | Circular lists **Click this button for verify and cross check                                                                                                    |
| Your unread circular is Search your duty 202 | s 0<br>20 SEP V 06 V Submit                                                                                                    |

Picture 5.1 : Main screen after complete all circulars.

3.3.5 Message "Your unread circular is 0" mean you are completed all acknowledge circular. Then you can check-in.

#### 4. Check-in

#### 4.1 Check-in information

| **************************************                                                                                                    |   | Annunciation Information  |
|----------------------------------------------------------------------------------------------------|---|---------------------------|
| Time now DMK is 2020-09-06 13:05:20<br>Check-in open at 2020-09-06 10:00:00<br>Check-in close at 2020-09-06 15:00:00<br>Check-in close at 2020-09-06 20:00:00 (In case of late)<br>✓ You confirm for pass regulation about "Did not Consume alcoholic beverage and/or under<br>the influence of drugs within 12 hours."<br>✓ You confirm for pass regulation about "Did not Take a vaccination within 24 hours "<br>✓ You confirm for pass regulation about "Did not Go SCUBA drive with-in 24 hours "<br>✓ You confirm for pass regulation about "Did not Donate blood or plasma within 24 hours "<br>✓ You confirm for pass regulation about "Did not Consume alcoholic beverage and/or under<br>the influence of drugs within 12 hours. " |   | Rules and Regulations     |
| You IP Address is = 124.120.21.71<br>Check-in at DMK<br>Time now DMK is 2020-09-06 13:05:20<br>Check-in open at 2020-09-06 10:00:00<br>Check-in close at 2020-09-06 15:00:00<br>You are on time, please click-in<br>You are not in TLM OCC Office. Check-in                                                                                                    | _ | Your check-in information |
| Summary information<br>Check-in time to record is = 2020-09-06 13:05:20<br>Check-in time close is = 2020-09-06 15:00:00                                                                                                    |   |                           |
| **************************************                                                                                                    |   | Your record information.  |

Picture 6 : Main check-in screen.

- 4.2 Annunciation information is check-in condition.
  - 4.2.1 Check-in is open now is mean you can check-in at this time.
  - 4.2.2 No record check-in on this day mean at this time you are not record your check-in.
  - 4.2.3 Check-in is required only from DMK. (Main base) (as of today 2020-09-06)
  - 4.2.4 Time now DMK mean local main base at DMK local date time.
  - 4.2.5 Check-in open mean time for check-in is opened.
  - 4.2.6 First line Check-in close mean time for check-in is closed. (On time check-in)
  - 4.2.7 Second line Check-in close mean time for check-in is closed. (late check-in or in case of late) If you check-in with in this condition system will record "LATE"
    If you do not thing then system will record you are "NO RECORD"
    Flight Operation officer will contact you next business day for reason. If you did not input late reason.
- 4.3 Rules and regulations is mandatory accept before flight duty. (by CAAT and IOSA)

- 4.4 Your check-in information from system.
  - 4.4.1 Check-in ticket is generated by system.
  - 4.4.2 Check-in time is generated by system and present condition from flight operation.
  - 4.4.3 Your IP Address mean your check-in address.(OCC computer and any devise with TLM wifi is accepted)
  - 4.4.4 Check-in at DMK mean your location only from DMK.
  - 4.4.5 Time now DMK mean computer clock system date time by local.(In case of system give a wrong date time, you can check with your mobile phone. Then keep evident for support your condition. But normally CDIC2 have alternate information to crosscheck evident is not mandatory.)
  - 4.4.6 Check-in open and close same as previous description.
  - 4.4.7 "green message" you are on time, please check-in. (Your condition is normal and right)
  - 4.4.8 "read message" you are not in TLM OCC Office. (Your address is not permit check-in)
  - 4.4.9 Summary information, check-in time to record mean time for check-in will record his date time.
  - 4.4.10 Check-in time close is mean same as previous description.
  - 4.4.11 Check-in button with green is normal check-in and on-time.
  - 4.4.12 Check-in button with yellow is late and late less than 15 minutes. It's not effect discipline record and next time, Pilot or crew should plan to arrive company more early. And Pilot or crew should present or give some reason. E.g. traffic or some incident occur
  - 4.4.13 Check-in button with red is late and late more that 15 minutes, It's effect discipline record. Pilot or crew should present or give some reason. E.g. traffic or some incident occur
- 4.5 Your record information
  - 4.5.1 System information from fleet operation record mean this area will show fleet operation record or fleet operation information.
  - 4.5.2 Today there is 0 record of check-in mean you are not check-in now. After you check-in this will show 1 record.
- 4.6 Example, In case you login after death line. You must input late reason in text box.In case of urgent, blank input is acceptable. But fleet operation officer will contact you next business day.

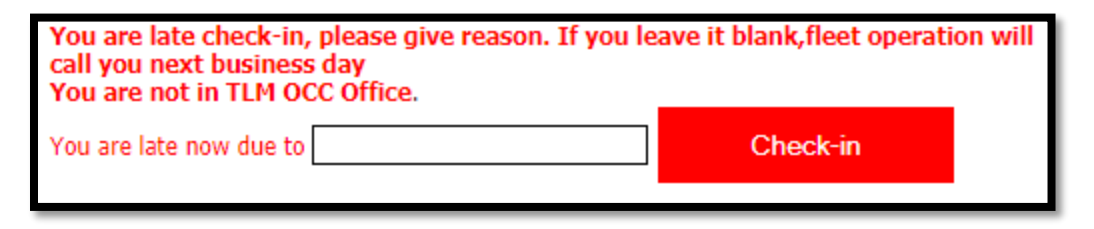

Picture 6.5 : Late check-in main screen.

4.7 Example, in case you check-in get a normal and right condition.

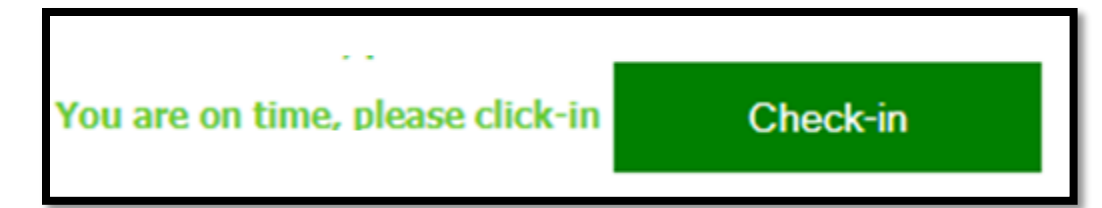

4.8 Example, In case you check-in completed.

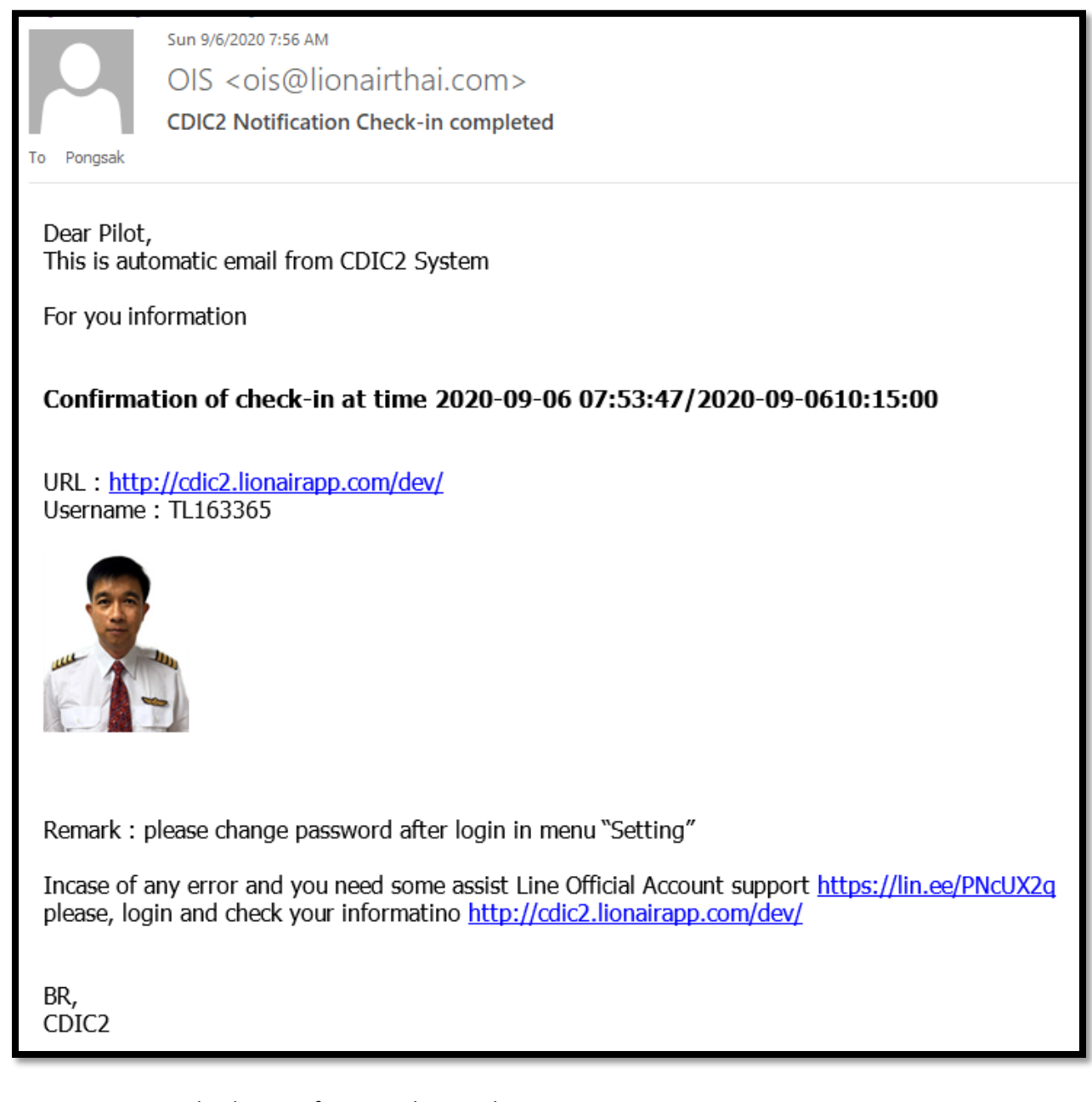

Picture 6.7 : Check-in confirmation by email.

- 4.9 Check-in condition and recommendation.
  - 4.9.1 Check-in time is 1 hour and 30 minutes before first original departure time. Or by condition from flight operation announcement or circular or company manual.
  - 4.9.2 Release time is 30 minutes after actual on block time from pilot VR. Or by condition from flight operation announcement or circular or company manual.
  - 4.9.3 In case of flight retime, system will re-generate a original departure time and check-in time will be changed.
  - 4.9.4 If your check-in is completed then flight retime, CDIC2 will keep your original first check-in and system will re-calculation some hours later automatically.
  - 4.9.5 If your check-in is not completed then flight retime, CDIC2 will attempt to re-calculate check-in time some hours later automatically.
  - 4.9.6 You can check-in manual in menu check-in manual. In setting menu.
  - 4.9.7 You not necessary to wait until new check-in time show as on "Check-in and briefing" menu. You can check-in then system will be calculate later. You timestamp is the most important thing. System will calculate automatically some hours later.
- 4.10 Example, in case you request report all check-in information. Click main menu then pilot menu. Roster check-in is main report all your check-in information.

| 20   |
|------|
| -    |
| 15 2 |

| Check-i      | n Monitor        | ing<br>[2020-10-( | 01 Search                                                                                           |                                                                                                    |                                                       |                                                                                                    |
|--------------|------------------|-------------------|----------------------------------------------------------------------------------------------------|----------------------------------------------------------------------------------------------------|-------------------------------------------------------|----------------------------------------------------------------------------------------------------|
| TL185185 Pav | veen Intarasonti | Roster Period :   | 2020-09-01 to 2020-10-01 (2020-9-6-13:59:29)                                                        |                                                                                                    |                                                       |                                                                                                    |
| Date         | IN-OUT           | Duty              | Flight Duty<br>Flight ND, ROUTE<br>STD-STA (STD Block Time) /<br>ATD-ATA (Actual Block Time) - DUTY | Display Check-in                                                                                                    | STATUS                                                | Check from DB                                                                                                    |
| 2020-09-01   | 00:00-23:59      | DO-OP             |                                                                                                    |                                                                                                    |                                                       |                                                                                                    |
| 2020-09-02   | 08:00-17:01      | SB2               |                                                                                                    |                                                                                                    |                                                       |                                                                                                    |
| 2020-09-03   | 11:15-16:20      | FLY               | SL784 DMK - NST 12:45 - 14:05 (01:20)/ <b>12:45 - 14:05 (01:20:00)</b>                              | CAL =2020-09-03 12:45:00<br>DEATHLINE =2020-09-03 12:45:00<br>CHECK-IN =2020-09-03 10:39:37<br>COMPLETED                  | DB = DONE                                             | CAL =2020-09-03 12:45:00<br>DB DEATH1=2020-09-03 12:45:00<br>DB DEATH2=2020-09-03 12:45:00<br>DB CHECK1=2020-09-03 10:39:37<br>DB CHECK2=2020-09-03 10:39:37<br>DB STATION=DMK<br>CAL STATION=DMK                                                                                                    |
|              |                  | FLY               | SL785 NST - DMK 14:35 - 15:50 (01:15)/ 14:35 - 15:50 (01:15:00)                                     |                                                                                                    |                                                       |                                                                                                    |
| 2020-09-04   | 00:00-23:59      | DO                |                                                                                                    |                                                                                                    |                                                       |                                                                                                    |
| 2020-09-05   | 00:00-23:59      | DO                |                                                                                                    |                                                                                                    |                                                       |                                                                                                    |
| 2020-09-06   | 08:30-17:30      | GNDUPRT           |                                                                                                    |                                                                                                    |                                                       |                                                                                                    |
| 2020-09-07   | 00:00-23:59      | DO                |                                                                                                    |                                                                                                    |                                                       |                                                                                                    |
| 2020-09-08   | 07:40-17:35      | FLY               | SL620 DMK - UBP 09:10 - 10:20 (01:10)/ 09:10 - 10:20 (01:10:00)                                     | CAL =2020-09-08 09:10:00<br>DEATHLINE =2020-09-08 09:10:00<br>CHECK-IN =0000-00-00 00:00:00<br>STATUS = WAIT FOR CHECK-IN | NEW CHECK-IN, THEN UPDATED<br>DB = WAIT<br>CAL = WAIT | CAL =2020-09-08 09:10:00<br>DB DEATH1=2020-09-08 09:10:00<br>DB DEATH2=2020-09-08 09:10:00<br>DB CHECX1=0000-000 00:00:00<br>DB CHECX2=0000-00-00 00:00:00<br>DB CHECX2=0000-00-00 00:00:00<br>DB CHECX2=0000-00-00 00:00:00<br>DB CHECX2=0000-00-00 00:00<br>DB CHECX2=0000-00-00 00:00<br>DB CHECX2=0000-00-00 00:00<br>DB CHECX2=0000-00-00 00:00<br>DB CHECX2=0000-00-00 00:00<br>DB CHECX2=0000-00-00<br>DB CHECX2=0000-00-00-00-00-00-00-00-00-00-00-00-0 |
| 1            | 1                | I HY              | NE671 UBP - UMK 11200 - 17205 (01205)/ 11200 - 17205 (01205200)                                     |                                                                                                    | 1                                                     |                                                                                                    |

Picture 6.9 : Check-in report.

Thai Lion Sair

- 4.11 Roster check-in description Column Display check-in mean your check-in information
  - 4.11.1 CAL mean system calculation by flight operation condition.

SL621 UBP - DMK 11:00 - 12:05 (01:05)/ 11:00 - 12:05 (01:05:00 SL770 DMK - HKT 13:35 - 15:00 (01:25)/ 13:35 - 15:00 (01:25:00 SL771 HKT - DMK 15:40 - 17:05 (01:25)/ 15:40 - 17:05 (01:25:00

- 4.11.2 DEATHLINE mean check-in will available until at this time by flight operation condition.
- 4.11.3 CHECK-IN mean your check-in information.
- 4.11.4 STATUS mean action is required by system calculation.
- WAIT FOR CHECK-IN mean system waiting for check-in from crews. 4.11.4.1
- 4.11.5 COMPLETED mean normal complete check-in.

4.12 Roster check-in description Column STATUS

- 4.12.1 NEW-CHECK-IN, THEN UPDATE mean system calculation new check-in time.
- 4.12.2 DB = WAIT mean your record in database is wait some check-in.

- 4.12.3 CAL = WAIT mean system calculate the normal action is wait some check-in. (If you see some error message you can logout and login to verify again)
- 4.13 Roster check-in description Column check from DB
  - 4.13.1 CAL = mean check-in calculation from condition must be show this date time.
  - 4.13.2 DB DEATH1 mean database now record this date time.
  - 4.13.3 DB DEATH2 mean database now record this date time.
  - 4.13.4 DB CHECK1 mean database now record this crew check-in date time.
  - 4.13.5 DB CHECK2 mean database now record this crew check-in date time.
  - 4.13.6 DB STATION mean database now record this station for check-in.
  - 4.13.7 CAL STATION mean system calculate this station for check-in.If some information show wrong, please re-fresh this page for re-calculation.If roster is not up to date.

- 5. Roster
- 5.1 Roster viewer
- 5.1.1 Short detail roster (Mobile style). Click Main menu and Roster Viewer.

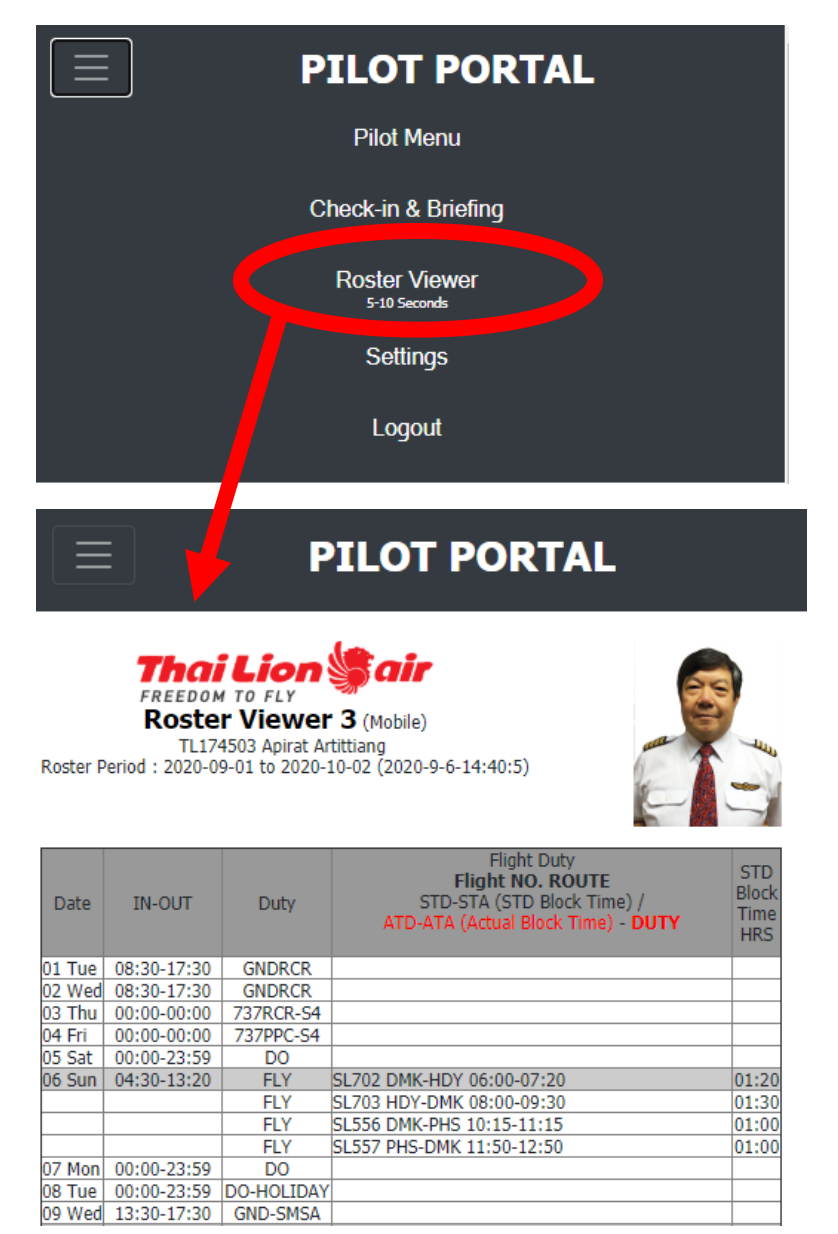

Picture 7.1.1 : Roster viewer for mobile.

#### 5.1.2 Full detail roster (CAAT style). Click Pilot menu and Roster full detail.

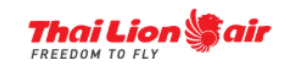

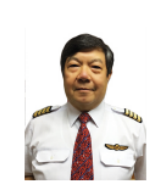

Roster Viewer 3 (CAAT Type 1)

2020-09-01

TL174503 Apirat Artittiang Roster Period : 2020-09-01 to 2020-10-01 (2020-9-6-14:40:42)

| Date           | IN-OUT      | Duty       | Flight Duty<br>Flight NO. ROUTE<br>STD-STA (STD Block Time) /<br>ATD-ATA (Actual Block Time) - DUTY | Rest<br>HRS | MAX<br>FDP<br>HRS | PLANED<br>FDP<br>HRS | Actual<br>FDP<br>HRS | Flight<br>Time<br>HRS | STD<br>Block<br>Time<br>HRS |
|----------------|-------------|------------|----------------------------------------------------------------------------------------------------|-------------|-------------------|----------------------|----------------------|-----------------------|-----------------------------|
| 2020-09-01 Tue | 08:30-17:30 | GNDRCR     |                                                                                                    | 06:10       |                   |                      |                      |                       |                             |
| 2020-09-02 Wed | 08:30-17:30 | GNDRCR     |                                                                                                    | 15:00       |                   |                      |                      |                       |                             |
| 2020-09-03 Thu | 00:00-00:00 | 737RCR-S4  |                                                                                                    | 17:12       |                   |                      |                      |                       |                             |
| 2020-09-04 Fri | 00:00-00:00 | 737PPC-S4  |                                                                                                    |             |                   |                      |                      |                       |                             |
| 2020-09-05 Sat | 00:00-23:59 | DO         |                                                                                                    |             |                   |                      |                      |                       |                             |
| 2020-09-06 Sun | 04:30-13:20 | FLY        | SL702 DMK- HDY 06:00- 07:20 (01:20)/ 05:47- 07:10 (01:23:00)                                        | 04:30       | 11:15             | 08:50                | 08:45                | 04:45                 | 04:50                       |
|                |             | FLY        | SL703 HDY- DMK 08:00- 09:30 (01:30)/ 07:57- 09:31 (01:34:00)                                        |             |                   |                      |                      |                       |                             |
|                |             | FLY        | SL556 DMK- PHS 10:15- 11:15 (01:00)/ 10:23- 11:17 (00:54:00)                                        |             |                   |                      |                      |                       |                             |
|                |             | FLY        | SL557 PHS- DMK 11:50- 12:50 (01:00)/ 11:51- 12:45 (00:54:00)                                        |             |                   |                      |                      |                       |                             |
| 2020-09-07 Mon | 00:00-23:59 | DO         |                                                                                                    |             |                   |                      |                      |                       |                             |
| 2020-09-08 Tue | 00:00-23:59 | DO-HOLIDAY |                                                                                                    |             |                   |                      |                      |                       |                             |
| 2020-09-09 Wed | 13:30-17:30 | GND-SMSA   |                                                                                                    | 13:31       |                   |                      |                      |                       |                             |
| 2020-09-10 Thu | 06:15-15:10 | FLY        | SL754 DMK- HKT 07:45- 09:10 (01:25)/ 07:45- 09:10 (01:25:00)                                        | 12:45       | 11:15             | 08:55                | 08:55                | 04:55                 | 04:55                       |
|                |             | FLY        | SL755 HKT- DMK 09:50- 11:15 (01:25)/ 09:50- 11:15 (01:25:00)                                        |             |                   |                      |                      |                       |                             |
|                |             | FLY        | SL644 DMK- KKC 12:00- 13:05 (01:05)/ 12:00- 13:05 (01:05:00)                                        |             |                   |                      |                      |                       |                             |
|                |             | FLY        | SL645 KKC- DMK 13:40- 14:40 (01:00)/ 13:40- 14:40 (01:00:00)                                        |             |                   |                      |                      |                       |                             |
| 2020-09-11 Fri | 00:00-23:59 | DO         |                                                                                                    |             |                   |                      |                      |                       |                             |
| 2020-09-12 Sat | 06:15-15:10 | FLY        | SL754 DMK- HKT 07:45- 09:10 (01:25)/ 07:45- 09:10 (01:25:00)                                        | 06:15       | 11:15             | 08:55                | 08:55                | 04:55                 | 04:55                       |
|                |             | FLY        | SL755 HKT- DMK 09:50- 11:15 (01:25)/ 09:50- 11:15 (01:25:00)                                        |             |                   |                      |                      |                       |                             |
|                |             | FLY        | SL644 DMK- KKC 12:00- 13:05 (01:05)/ 12:00- 13:05 (01:05:00)                                        |             |                   |                      |                      |                       |                             |
|                |             | FLY        | SL645 KKC- DMK 13:40- 14:40 (01:00)/ 13:40- 14:40 (01:00:00)                                        |             |                   |                      |                      |                       |                             |
| 2020-09-13 Sun | 04:30-13:20 | FLY        | SL702 DMK- HDY 06:00- 07:20 (01:20)/ 06:00- 07:20 (01:20:00)                                        | 13:20       | 11:15             | 08:50                | 08:50                | 04:50                 | 04:50                       |
|                |             | FLY        | SL703 HDY- DMK 08:00- 09:30 (01:30)/ 08:00- 09:30 (01:30:00)                                        |             |                   |                      |                      |                       |                             |
|                |             | FLY        | SL556 DMK- PHS 10:15- 11:15 (01:00)/ 10:15- 11:15 (01:00:00)                                        |             |                   |                      |                      |                       |                             |
|                |             | FLY        | SL557 PHS- DMK 11:50- 12:50 (01:00)/ 11:50- 12:50 (01:00:00)                                        |             |                   |                      |                      |                       |                             |

Picture 7.1.2 : Full detail roster.

- 5.2 Roster wrong then re-fresh roster.
- 5.2.1 Go to Pilot menu "Click Re-fresh roster" then wait for 10-30 second. (please do not close this page or turn of screen until complete.

```
*****
2020-9-6-14:38:50
124.120.21.71
****************************
System datetime is : 2020-9-6-14:38:50
Time for search flight is 2020-09-01T00:00:00Z-2020-09-30T23:59:59Z
startDateTimeRange =
2020-09-01T00:00:00Z
endDateTimeRange=
2020-09-30T23:59:59Z
startDateTimeRange=2020-09-01T00:002
endDateTimeRange=2020-09-30T23:59:59Z
daterequest1=2020-09-01
daterequest2=2020-09-30
tlm id sabre=99174503
Download Load completed. Please close this page and logout and login again.
****************************
2020-9-6-14:39:13
124.120.21.71
******
```

Picture 7.2.1 : Re-fresh roster .

- 6. Pilot Document Sync with Good Reader
- 6.1 iPad, iPhone or android device download "Good reader" from App Store or Play Store

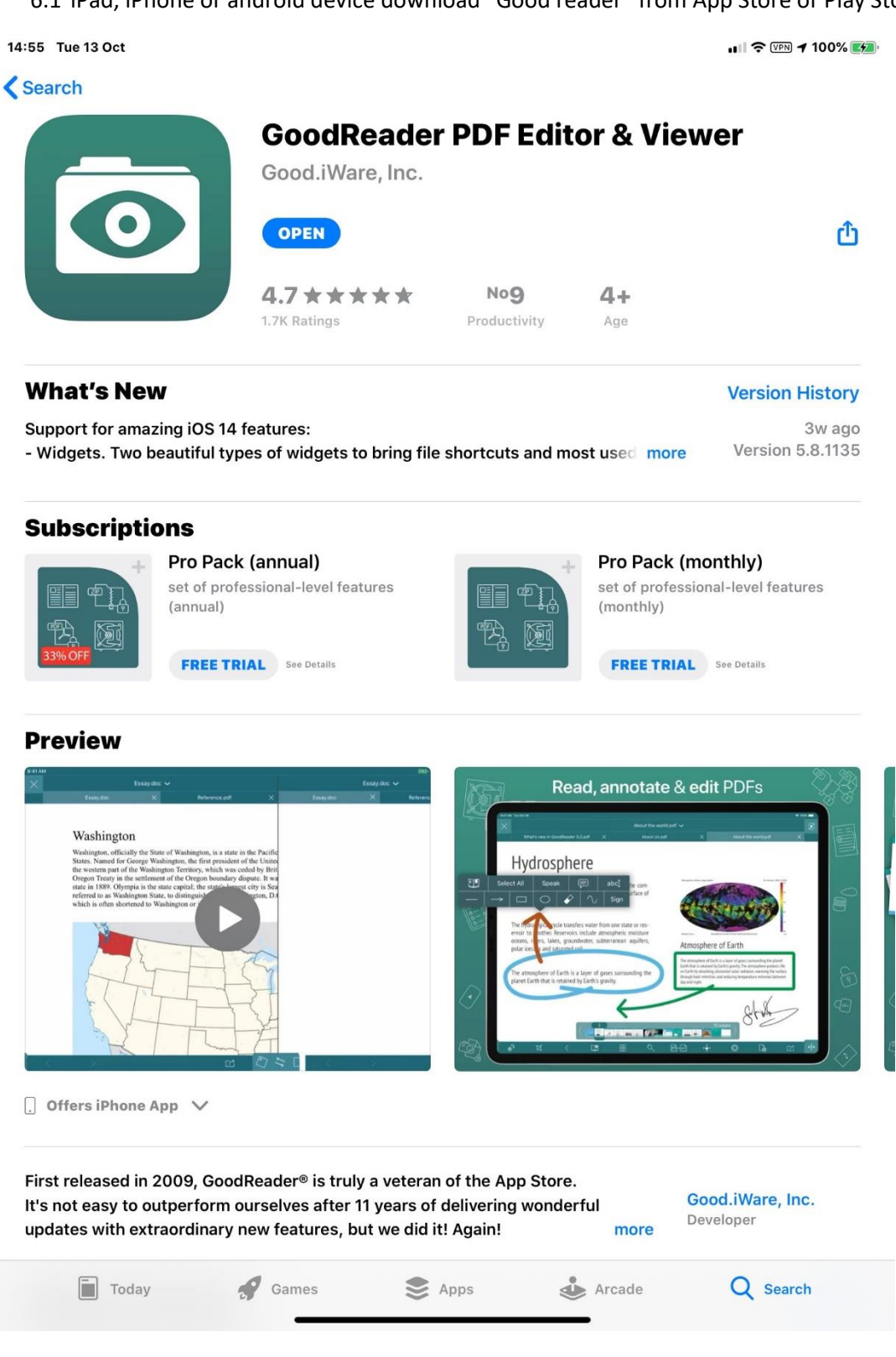

#### 6.2 Initial setup

#### 6.2.1 Open good reader (This screen is main screen.)

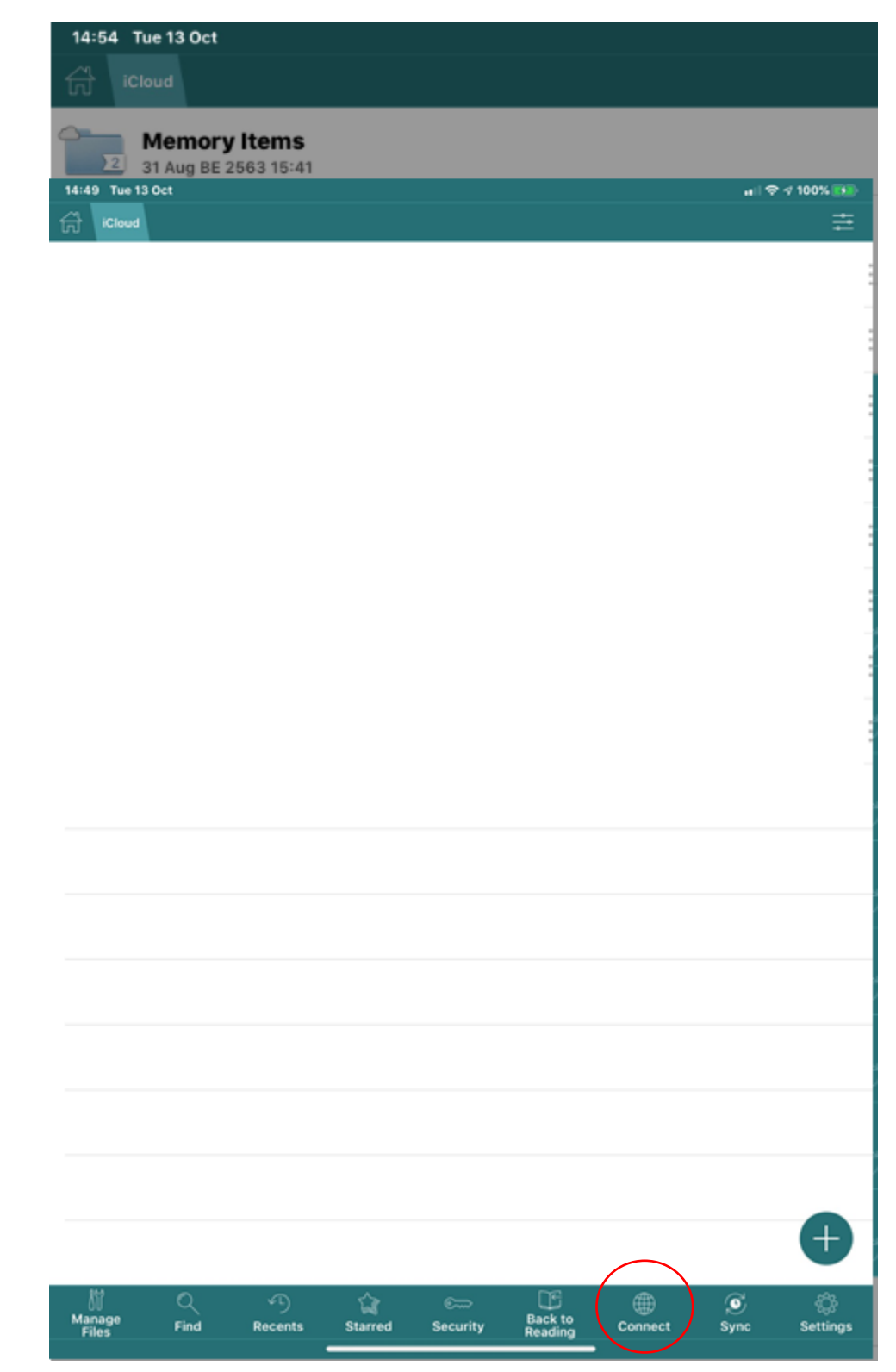

#### 6.2.2 Add Folder for Sync

Click "Connect"

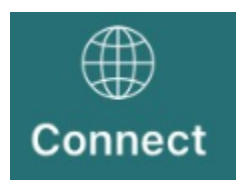

Then show this screen

| WiFi Server      | Sync All        |                 |                     |                     |
|------------------|-----------------|-----------------|---------------------|---------------------|
| Browser          | Enter URL       |                 | (+                  | Edit                |
| Saved<br>Servers | Find<br>Servers | Sync<br>Records | Active<br>Downloads | Recent<br>Downloads |
|                  |                 |                 |                     | Ę                   |
|                  |                 |                 |                     | Ę                   |
|                  |                 |                 |                     | Ę                   |
|                  |                 |                 |                     |                     |
|                  |                 |                 |                     |                     |
|                  |                 |                 |                     |                     |
|                  |                 |                 |                     |                     |
|                  |                 |                 |                     |                     |
|                  |                 |                 |                     |                     |

Then click

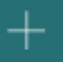

#### "Click FTP Server"

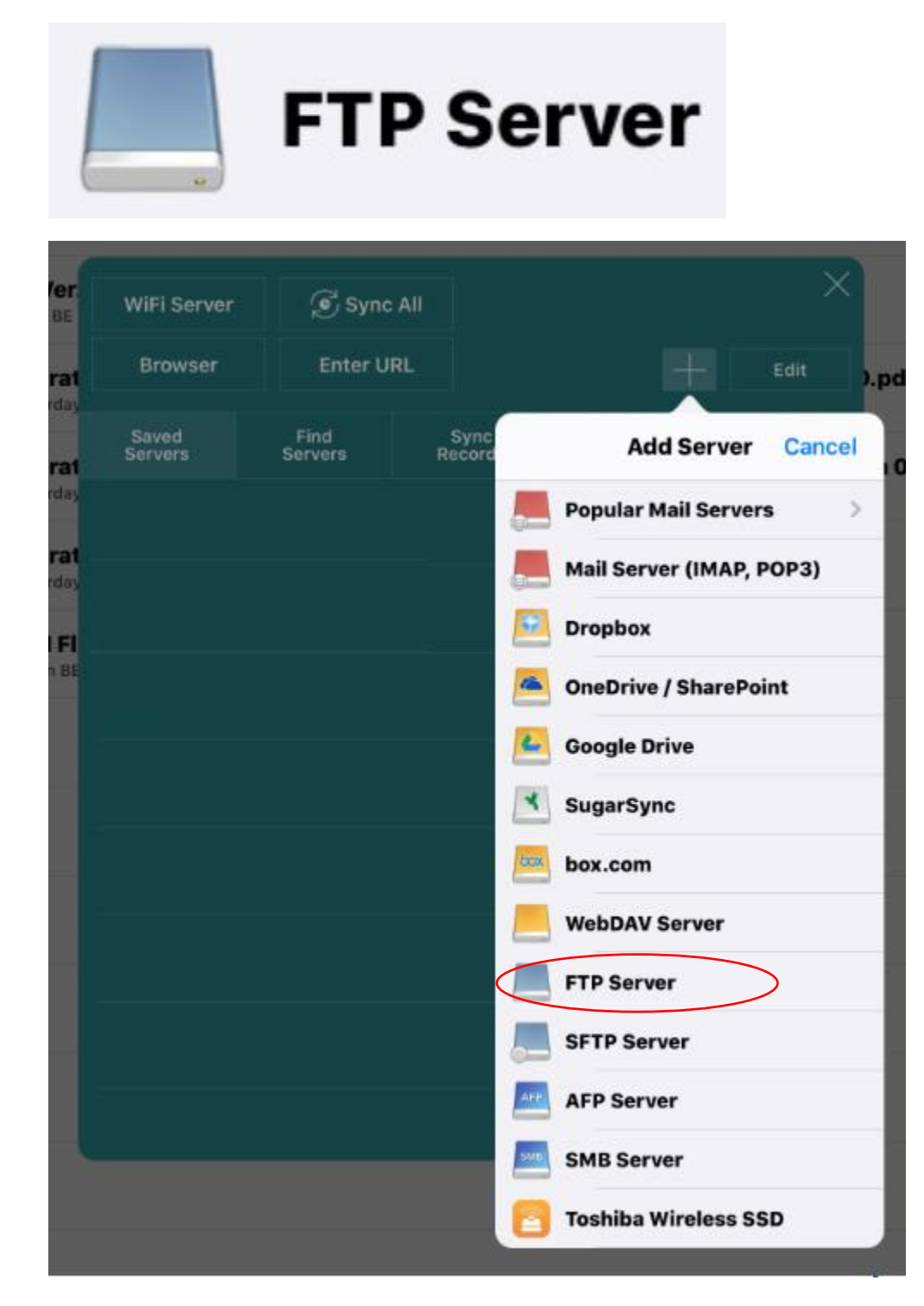

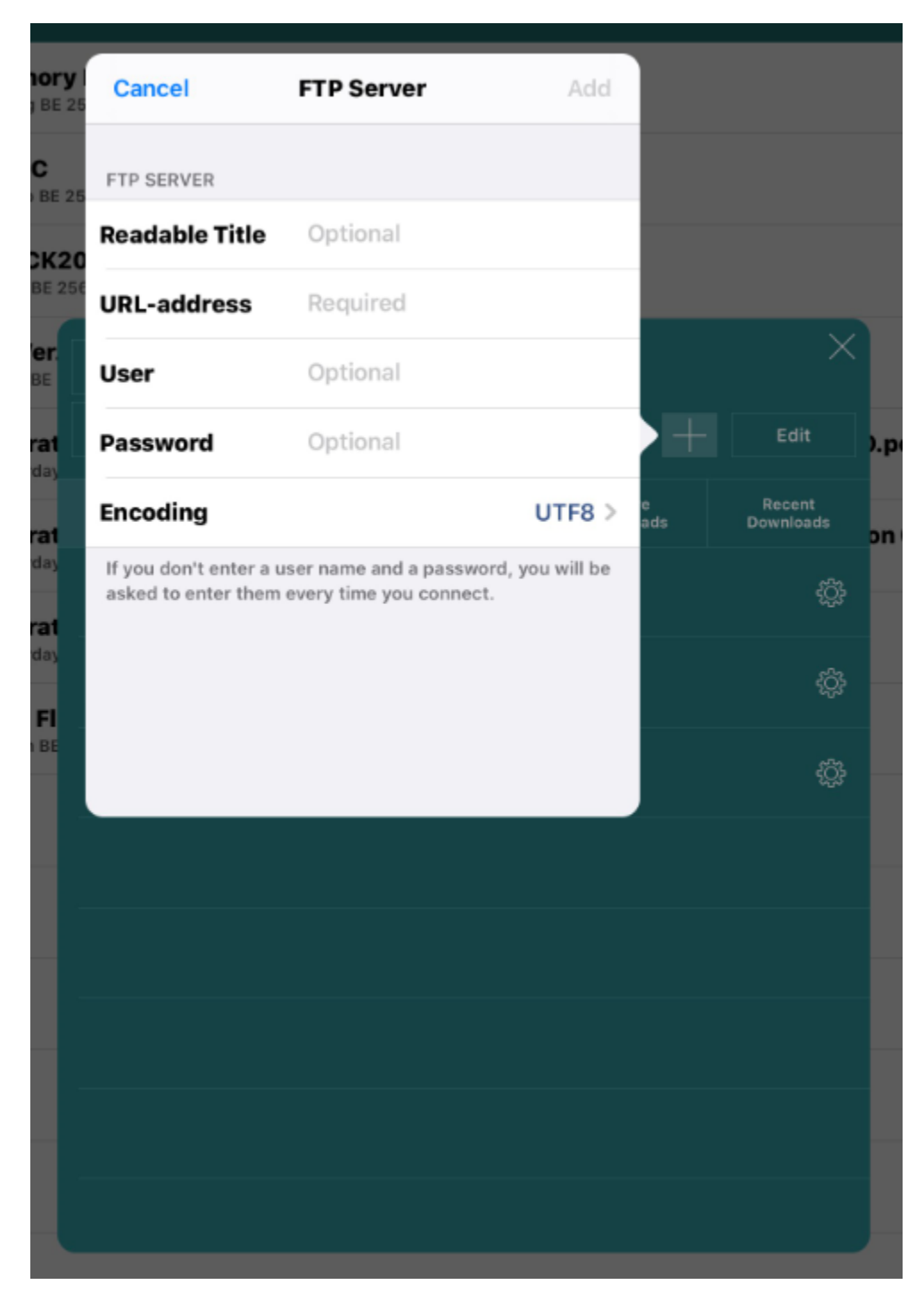

Enter following information Reader Title : CDIC2 Pilot Document URL-Address: 10.100.52.42 User : pilot\_sync Password : lovecdic2 Then click "Add"

| WiFi Server      | Sync #          | AII             |                     | ×                   |
|------------------|-----------------|-----------------|---------------------|---------------------|
| Browser          | Enter UR        | L               | +                   | Edit                |
| Saved<br>Servers | Find<br>Servers | Sync<br>Records | Active<br>Downloads | Recent<br>Downloads |
|                  |                 |                 |                     | ¢                   |
|                  |                 |                 |                     | ¢¢                  |
|                  |                 |                 |                     | ¢                   |
| CDIC2            | Pilot Doc       |                 |                     | ¢                   |
|                  |                 |                 |                     |                     |
|                  |                 |                 |                     |                     |
|                  |                 |                 |                     |                     |
|                  |                 |                 |                     |                     |

#### Then Click

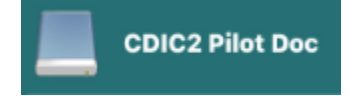

#### Then this screen will show.

| CDIC2 Pilot Doc             | <b></b> |
|-----------------------------|---------|
| Q Search                    |         |
| Folders:                    |         |
| Boeing_Fleet<br>Today 14:53 | >       |
| Files:                      |         |
|                             |         |
|                             |         |
|                             |         |
|                             |         |
| •                           |         |
|                             |         |

#### Then click

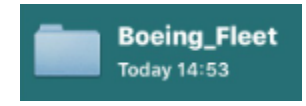

#### Then this screen show.

| CDIC2 Pilot Doc                         | ≜ |
|-----------------------------------------|---|
| Q Search                                |   |
| Folders:<br>Boeing_Fleet<br>Today 14:53 |   |
| Files:                                  |   |
|                                         |   |

Then this popup show.

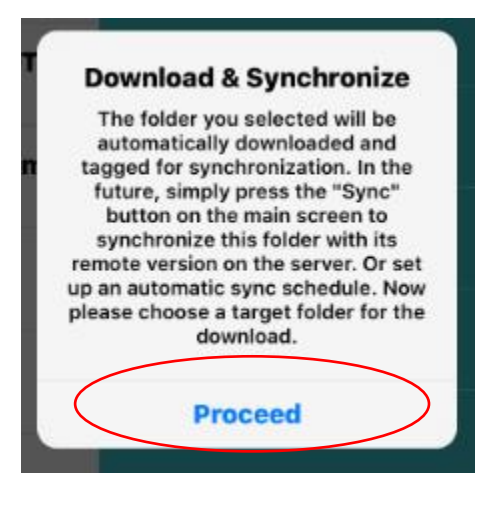

Click "Proceed"

Then this screen show.

|          | My       | / Documer | nts         | Cancel        |
|----------|----------|-----------|-------------|---------------|
| 💽 Down   | loads    |           |             | $\rightarrow$ |
| iCloud   | d        |           |             | $\rightarrow$ |
|          |          |           |             | $\rightarrow$ |
|          |          |           |             | $\rightarrow$ |
|          |          |           |             | $\rightarrow$ |
|          |          |           |             | $\rightarrow$ |
|          |          |           |             | $\rightarrow$ |
|          |          |           |             | $\rightarrow$ |
|          |          |           |             | $\rightarrow$ |
|          |          |           |             | $\rightarrow$ |
|          |          |           |             | $\rightarrow$ |
|          |          |           |             | $\rightarrow$ |
| + folder |          | Downloa   | d Here & Sy | nchronize     |
|          | Deselect | Sync      | Download    |               |

Then click

**Download Here & Synchronize** 

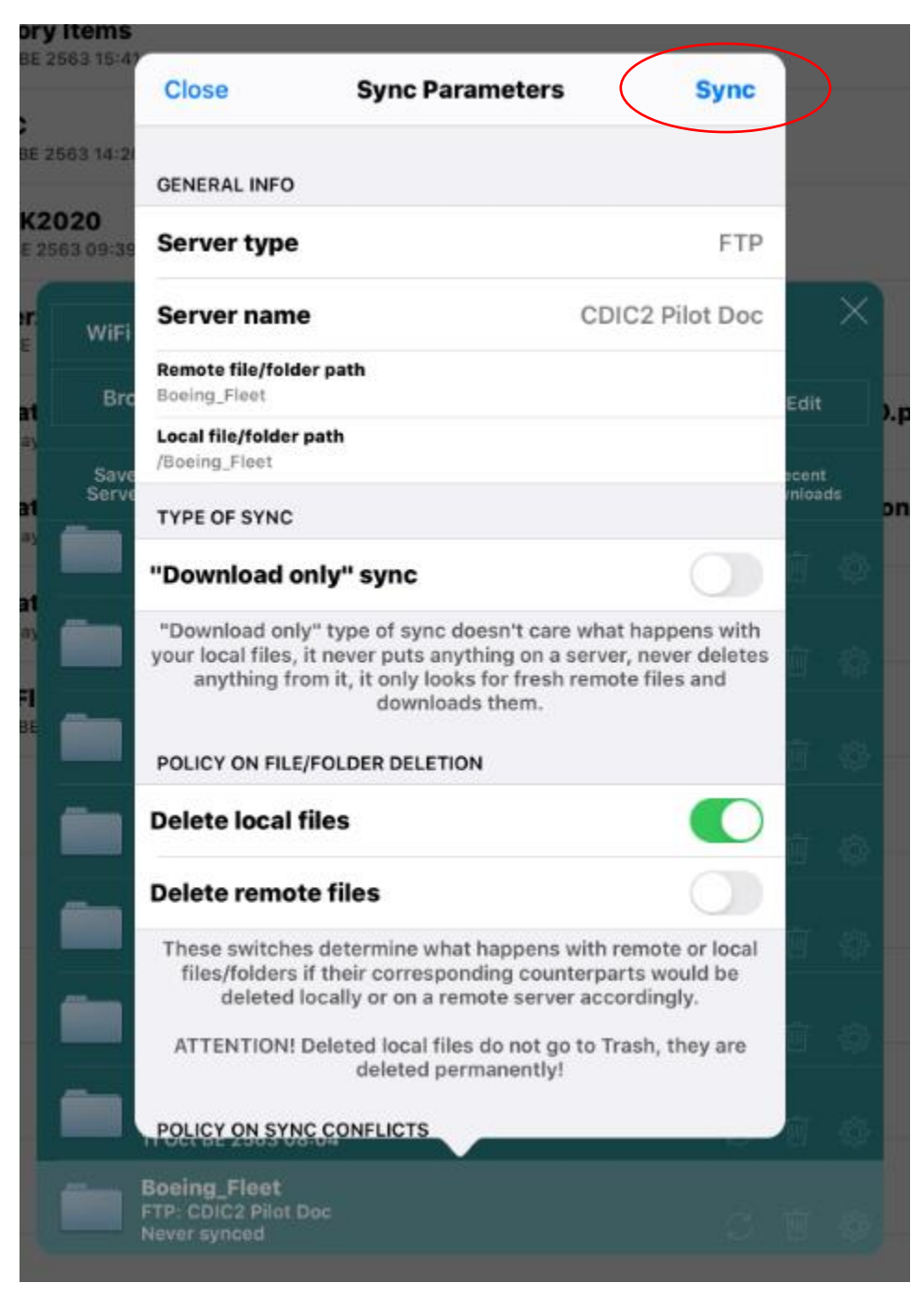

Then Click Sync

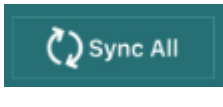

rotating until it stop. After complete stop mean download

Then wait completed.

- 6.2.3 Manual re-sync when new document is updated.
- 6.2.3.1 iPad, iPhone or android device connect to company WIFI. (recommended at OCC room)
- 6.2.3.2 Sync information and do not close application during updating.

| 14:54                                                                                                    | Tue 13 Oct             |                           |                               |                 | <u> </u>            |                | 0                 | al 3       | হু 🖭 🕫 100 | % 👥           |
|----------------------------------------------------------------------------------------------------|------------------------|---------------------------|-------------------------------|-----------------|---------------------|----------------|-------------------|------------|------------|---------------|
| 6÷ 1                                                                                                    |                        |                           |                               |                 |                     |                |                   |            |            |               |
| Z                                                                                                    | Memory<br>31 Aug BE 2  | <b>Items</b><br>563 15:41 |                               |                 |                     |                |                   |            |            |               |
| 1                                                                                                    | OM-C<br>12 Sep BE 2    | 563 14:20                 |                               |                 |                     |                |                   |            |            |               |
| 217                                                                                                    | QUICK20<br>3 Sep BE 25 | 0 <b>20</b><br>63 09:39   |                               |                 |                     |                |                   |            |            |               |
| Contraction of the local division of the local division of the loc | GF Ver<br>2 Sep BE     | WiFi Server               | C Sync A                      | 11              |                     |                |                   | ×          |            | 623 kB        |
|                                                                                                    | Operat                 | Browser                   | Enter URL                     |                 |                     |                | Edit              |            | ).pdf      | 44 MP         |
| 0                                                                                                    | Operat                 | Saved<br>Servers          | Find<br>Servers               | Sync<br>Records | Active<br>Downloads | D              | Recent<br>ownload |            | on 01 Da   | te 1)         |
|                                                                                                    | Yesterday              |                           |                               |                 |                     |                |                   |            |            | 28 MB         |
|                                                                                                    | Operat<br>Yesterday    |                           |                               |                 |                     |                |                   |            | 1          | 05 MB         |
|                                                                                                    | TLM FI<br>27 Jun BE    |                           |                               |                 |                     |                |                   |            | -          | 116 kB        |
|                                                                                                    |                        |                           |                               |                 |                     |                |                   |            |            |               |
| -                                                                                                    |                        |                           |                               |                 |                     |                |                   |            |            |               |
| -                                                                                                    |                        |                           |                               |                 |                     |                |                   |            |            |               |
| _                                                                                                    |                        |                           |                               |                 |                     |                |                   |            |            |               |
| _                                                                                                    |                        |                           |                               |                 |                     |                |                   |            |            |               |
|                                                                                                    |                        | FTP: CDIC<br>Never syn    | Fleet<br>C2 Pilot Doc<br>nced |                 |                     |                |                   |            |            |               |
|                                                                                                    |                        |                           |                               |                 |                     | $\smile$       |                   |            |            |               |
|                                                                                                    |                        |                           |                               |                 |                     |                |                   |            |            |               |
|                                                                                                    |                        |                           |                               |                 |                     |                |                   |            |            | Ð             |
| Mana<br>Files                                                                                                    | ge Fi                  | रे ्)<br>nd Recents       | ्रि<br>Starred                | Security        | Back to<br>Reading  | ())<br>Connect | 1                 | Ç)<br>Syne | c Se       | ())<br>ttings |

- 7. VR Online
- 7.1 Entry VR Online via iPhone or mobile devices.
- 7.1.1 Browse <u>http://cdic2.lionairapp.com/</u>
- 7.1.2 Go to menu VR Online

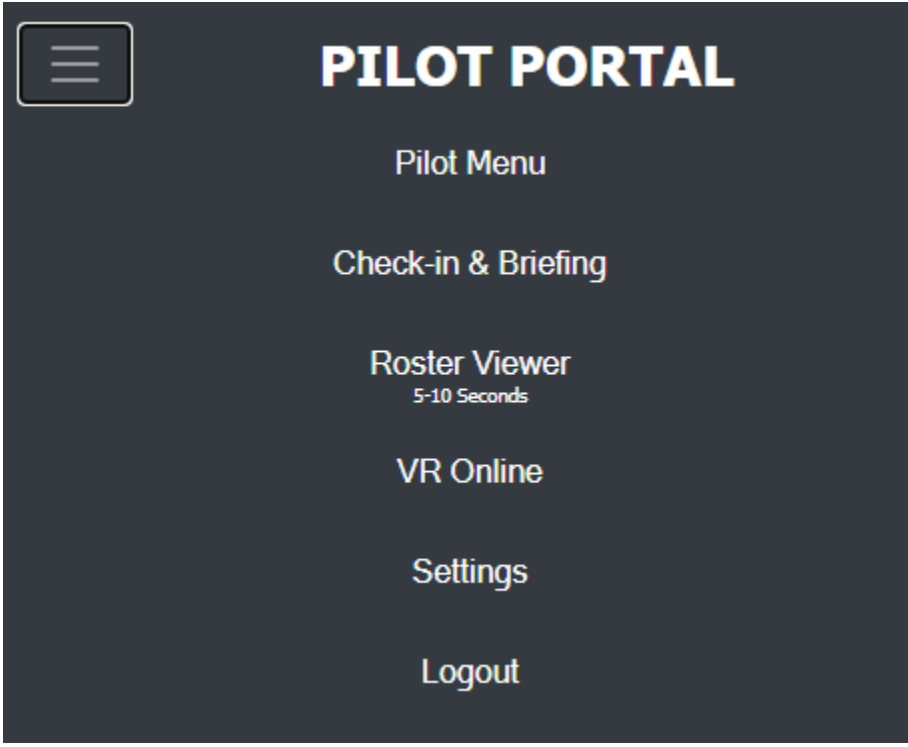

- 7.1.3 Step 1 enter flight number with out SL.
- 7.1.4 Step 2 select date of flight with ZULU date time.

**PILOT PORTAL** 

7.1.5 Step 3 click submit

 $\equiv$ 

7.1.6 Step 4 check entry is existing or not.

| Dispatch D<br>(VR ONLIN<br>Flight No. SL [7<br>Flight Date 202<br>Only Your fli<br>Submit 202 | Dispatch Daily Flight Movement Entry<br>(VR ONLINE)<br>Flight No. SL 704<br>Flight Date 2020 OCT ▼ 11 ▼<br>Submit 20201011 |     |              |             |            |  |
|-----------------------------------------------------------------------------------------------|----------------------------------------------------------------------------------------------------|-----|--------------|-------------|------------|--|
|                                                                                               |                                                                                                    |     |              | Check       | All Record |  |
| Date                                                                                          | SL                                                                                                    | A/C | out<br>HH:MM | In<br>HH:MM |            |  |
| 2020-10-11                                                                                    | 704                                                                                                    | LTL | 01:15:00     | 02:40:00    | EDIT       |  |
| 136362                                                                                        |                                                                                                    |     | TL174483     | }           |            |  |

(Mean this flight CDIC2 has 1 record.)

### **PILOT PORTAL**

| Dispatch Daily                           | y Flight Move                                                    | ment Entry       |  |  |
|------------------------------------------|------------------------------------------------------------------|------------------|--|--|
| Flight No. SI 709                        |                                                                  |                  |  |  |
| Flight Date 2020                         | OCT 🗸 11                                                         | ~                |  |  |
| Only Your flight                         |                                                                  |                  |  |  |
| Submit 2020101                           | 1                                                                |                  |  |  |
|                                          |                                                                  | Check All Record |  |  |
| Date SL                                  | A/C out<br>HH:MM                                                 | In<br>HH:MM      |  |  |
| DATE                                     | 2020-10-11                                                       |                  |  |  |
| FLT NO<br>(SL)                           | 709                                                              |                  |  |  |
| A/C REG (HS)                             |                                                                  | e.g. LTH         |  |  |
| Door<br>Close                            |                                                                  | only PU          |  |  |
| out HH:MM                                |                                                                  | e.g. 1230        |  |  |
| off HH:MM                                |                                                                  | e.g. 1235        |  |  |
| On HH:MM                                 |                                                                  | e.g. 1255        |  |  |
| In HH:MM                                 |                                                                  | e.g. 1300        |  |  |
| REQ Extra Fuel                           | NO EXTRA FUEL<br>(if needed)                                     | ~                |  |  |
| Extra Fuel reason                        | e.g.<br>VIS 2500M TSRA<br>BR 2800M                               |                  |  |  |
| Fuel CFP                                 | Ка                                                               | ì                |  |  |
| Actual FOB                               |                                                                  | KG               |  |  |
| Fuel Uplift                              |                                                                  | Litre            |  |  |
| Taxi Fuel Out                            |                                                                  |                  |  |  |
| Taxi Fuel In<br>Only A330                | 0                                                                | KG               |  |  |
| Actual Fuel Burn                         |                                                                  | KG               |  |  |
| Actual Fuel<br>Remaining<br>After Flight |                                                                  | KG               |  |  |
| Fuel Concept                             | <ul> <li>Eco Tank</li> <li>Minimum</li> <li>Tankering</li> </ul> |                  |  |  |
| FPL REF                                  |                                                                  |                  |  |  |
| Bay                                      |                                                                  |                  |  |  |
| OETI (Min)                               | (if not enter 0)                                                 | min              |  |  |
| remark                                   |                                                                  |                  |  |  |
|                                          | Submit                                                           |                  |  |  |

(Mean this flight CDIC2 has 0 record and ready to entry.)

7.1.7Step 5 EDIT if CDIC2 has record. Or Entry if CDIC2 has 0 record.A/C REGmeanAircraft registration.

| A/CINEO               | mean    | Andratt registration.                                         |
|-----------------------|---------|---------------------------------------------------------------|
| Door close            | mean    | Door close time. (Only pursor)                                |
| out HHMM              | mean    | HOURS:MINUTES of out block time. e.g. 1356                    |
| off HHMM              | mean    | HOURS:MINUTES of off block time. e.g. 1405                    |
| on HHMM               | mean    | HOURS:MINUTES of on block time. e.g. 1505                     |
| in HHMM               | mean    | HOURS:MINUTES of in block time. e.g. 1510                     |
| REQ extra fuel        | mean    | PIC ask for extra fuel more than Dispatch release.            |
|                       |         | (500KG or 1000KG)                                             |
| Extra fuel reason     | mean    | Reason for PIC request extra fuel and reason follow company   |
|                       |         | policy. e.g. VIS 2500M TSRA or BR 500M or RVR 500M            |
| Fuel CFP              | mean    | fuel require in company flight plan (RAMP in OFP)             |
| Actual FOB            | mean    | Fuel CFP + REQ extra fuel. (BLOCK in VR)                      |
| Fuel uplift           | mean    | Fuel uplift from fuel slip (Litre). (UPLIFT in VR with Litre) |
| Taxi fuel out         | mean    | Taxi fuel out (A330 and B737) (TAXI in VR)                    |
| Taxi fuel in          | mean    | Taxi fuel in (A330 only)                                      |
| Actual fuel burn      | mean    | Actual fuel burn. (BURN OFF in VR or Fuel Used in OFP)        |
| Actual fuel remaining | ng mean | Actual fuel remaining after on block. (REMIN in VR or Fuel    |
| remain in OFP)        |         |                                                               |
| Fuel concept          | mean    | Fuel concept from OCC. (Refer from Flight Dispatch release)   |
| FPL REF               | mean    | Flight plan reference code (OCC only)                         |
| Вау                   | mean    | Parking bay before off block.                                 |
| OETI (MIN)            | mean    | OETI operation duration of time (MIN)                         |
|                       |         | If that flight can not perform OETI, input 0.                 |
| Remark                | mean    | remark is this flight                                         |
|                       |         |                                                               |

- 7.2 Entry VR Online via computer.
- 7.2.1 Browse <u>http://cdic2.lionairapp.com/</u>
- 7.2.2 (same as mobile version)

- 7.3 VR Paper with related VR Online
- 7.3.1 VR Paper DFO-FM-RP-001 | Voyage Report Form | Issue SL001 Rev. 01 Eff. Date: 08 MAY
  - 19

| FUEL  |                |      |             |        |  |
|-------|----------------|------|-------------|--------|--|
| BLOCK | UPLIFT<br>(Lt) | TAXI | BURN<br>OFF | REMAIN |  |
|       |                |      |             |        |  |
|       |                |      |             |        |  |
|       |                |      |             |        |  |
|       |                |      |             |        |  |
|       |                |      |             |        |  |
|       |                |      |             |        |  |

- 7.3.1.1 BLOCK mean TOT Ramp fuel (Minimum fuel require (RAMP) from OFP + extra)
- 7.3.1.2 UPLIFT (LT) mean Fuel quantity from fuel slips
- 7.3.1.3 TAXI mean Fuel for Taxi out
- 7.3.1.4 BURN OFF mean Actual burn off from fuel use engine indication. (Taxi + Trips + Divert)7.3.1.5 REMAIN mean Remaining fuel from fuel quantity engine indication.
- 7.3.2 VR Paper DFO-FM-RP-001 | Voyage Report Form | Issue SL001 Rev. XX Eff. Date: XX SEP

20

| FUEL (KG.) |                 |      |             |        | 0571   |
|------------|-----------------|------|-------------|--------|--------|
| RAMP       | UPLIFT<br>(Lt.) | ΤΑΧΙ | BURN<br>OFF | REMAIN | (TIME) |
|            |                 |      |             |        |        |
|            |                 |      |             |        |        |
|            |                 |      |             |        |        |
|            |                 |      |             |        |        |
|            |                 |      |             |        |        |
|            |                 |      |             |        |        |

| 7.3.2.1 | RAMP        | mean | BLOCK from previous flight plan.                                         |
|---------|-------------|------|--------------------------------------------------------------------------|
|         |             |      | OR TOT Ramp fuel (Minimum fuel require (RAMP) from OFP + extra)          |
| 7.3.2.2 | UPLIFT (LT) | mean | Fuel quantity from fuel slips                                            |
| 7.3.2.3 | TAXI        | mean | Fuel for Taxi out                                                        |
| 7.3.2.4 | BURN OFF    | mean | Actual burn off from fuel use engine indication. (Taxi + Trips + Divert) |
| 7.3.2.5 | REMAIN      | mean | Remaining fuel from fuel quantity engine indication.                     |
|         |             |      |                                                                          |
| 7.3.2.6 | OETI (TIME) | mean | OETI perform for period of time in minute.                               |

#### 7.4 Company Flight Plan

START OF CFP REF : F5UVN - TLM975 01 ZSPD VTSP

ST.975 ZSPD/PVG 07SEP 1815Z VTSP/HKT 07SEP 2325Z OFP 0443Z BLK TIME : 0510 \_\_\_\_\_ SECTOR ID: 19LUU HS-LUU B737-800 WIN PAX : ...C/...Y INSERT DATA AS PER AFML SIGNED BY PIC AFTER LANDING 8/BL-ON ..... 6/TOUCHDWN ..... 1/RAMP DEP FUEL ..... 4/BL-OFF : 5/TK-OFF : 2/FUEL REMAIN : 9/BL-TIME 7/FLT-TIME 3/FUEL USED \_\_\_\_\_ FUEL TIME PLAN UNIT: KGS 000300 TAXI **011451** 04.32 DOW 041661 TRIP CONT 05PC 000572 00.14 PLD 009980 MTOW 073708 ALTN/HDY 001476 00.38 ZFW 051641 MZFW 061688 TOF 017991 079679 FINAL RSV 001330 00.30 MLDW 066360 TRP 011451 077811 ADDITION 000000 00.00 TOW 069632 MIN RORD 015129 05.54 LDW 058181 AGTOW LIMIT 073635 TANKER **003162** 01.15 EXTRA 000000 00.00 RAMP 018291 TOT RAMP ..... TRIP FUEL ADJ 0095/1000 KGS BURN OFF ADJ 0085 PER +/- 1000 ALTN SUMMARY: ALTN DIST FL TIME WIND FUEL TTK VTSS/HDY 0175 150 0038 P000 01476 120 ROUTE: VTSP EPGO1B EPGOT W14 HTY DCT VTSS VTSB/URT 0094 110 0023 P007 00919 039 ROUTE: VTSP STN1B STN DCT VTSB 7.4.1 Explanation 7.4.1.1 RAMP DEP FUEL mean TOT Ramp fuel – Taxi Fuel 7.4.1.2 TOT Ram fuel mean Actual Total FOB (Same as number with fuel order) 7.4.1.3 RAMP mean Minimum fuel require for that flight 7.4.1.4 Fuel used mean Actual burn off from fuel use engine indication. (Taxi + Trips + Divert) 7.4.1.5 Fuel remain mean Remaining fuel from fuel quantity engine indication.